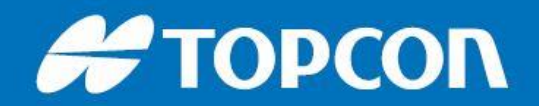

# Monitoring Points in MAGNET Field: DS/PS

A monitoring survey requires the constant and careful observation of a set of previously recorded stations of known and defined coordinates. It ensures any alteration in station position due to various stresses is detected and highlighted to guarantee the integrity of the examined structure.

Prior to undertaking a monitoring survey, carry out an **Instrument Setup** and ensure **Occupation** and **Backsight** points have been established.

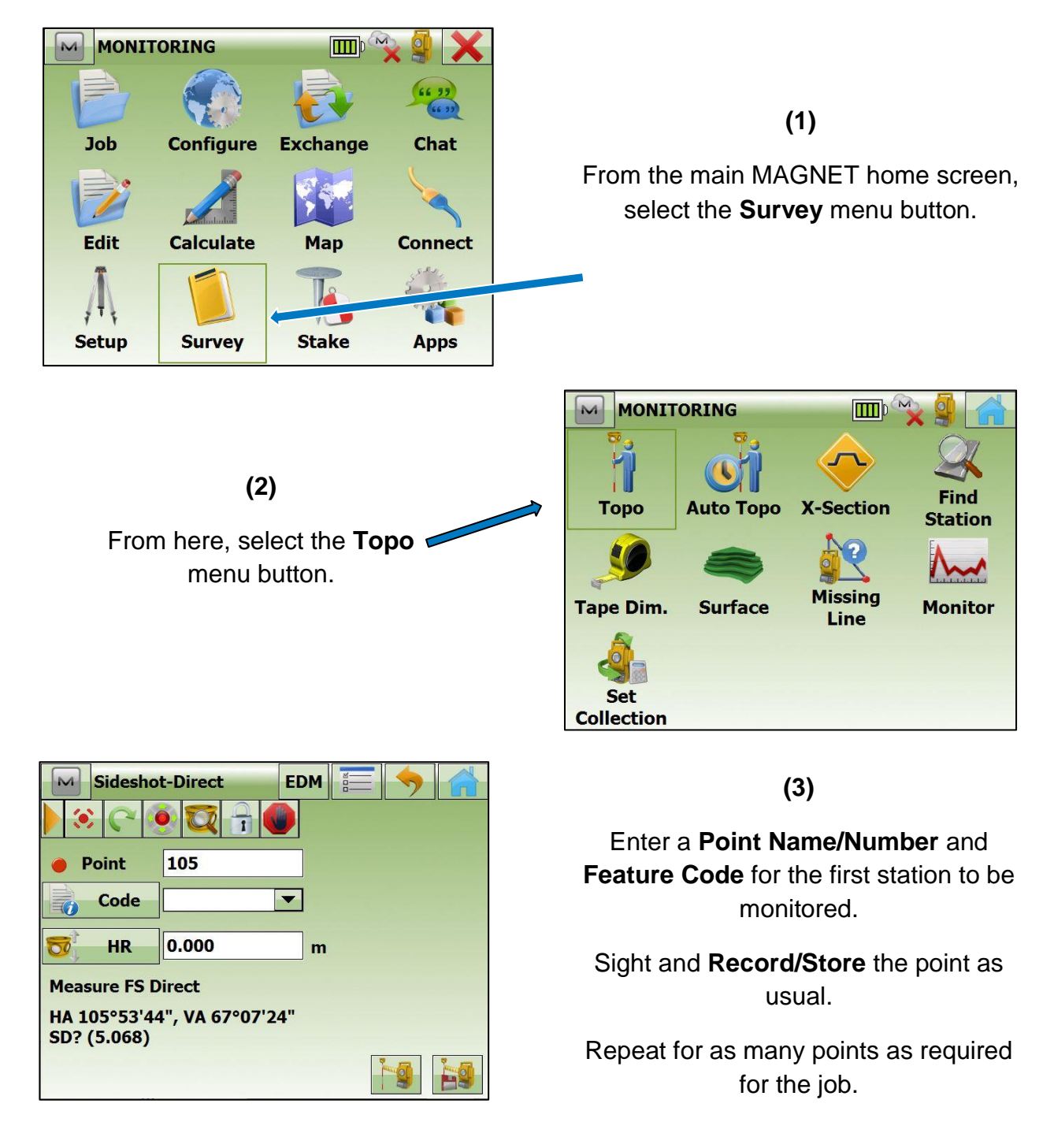

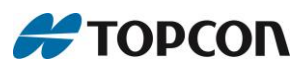

tel: 0845 4504300 email: techsupport@topconsokkia.co.uk web: www.topconpositioning.co.uk

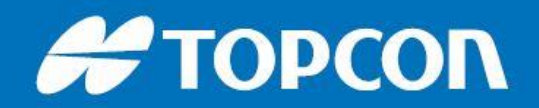

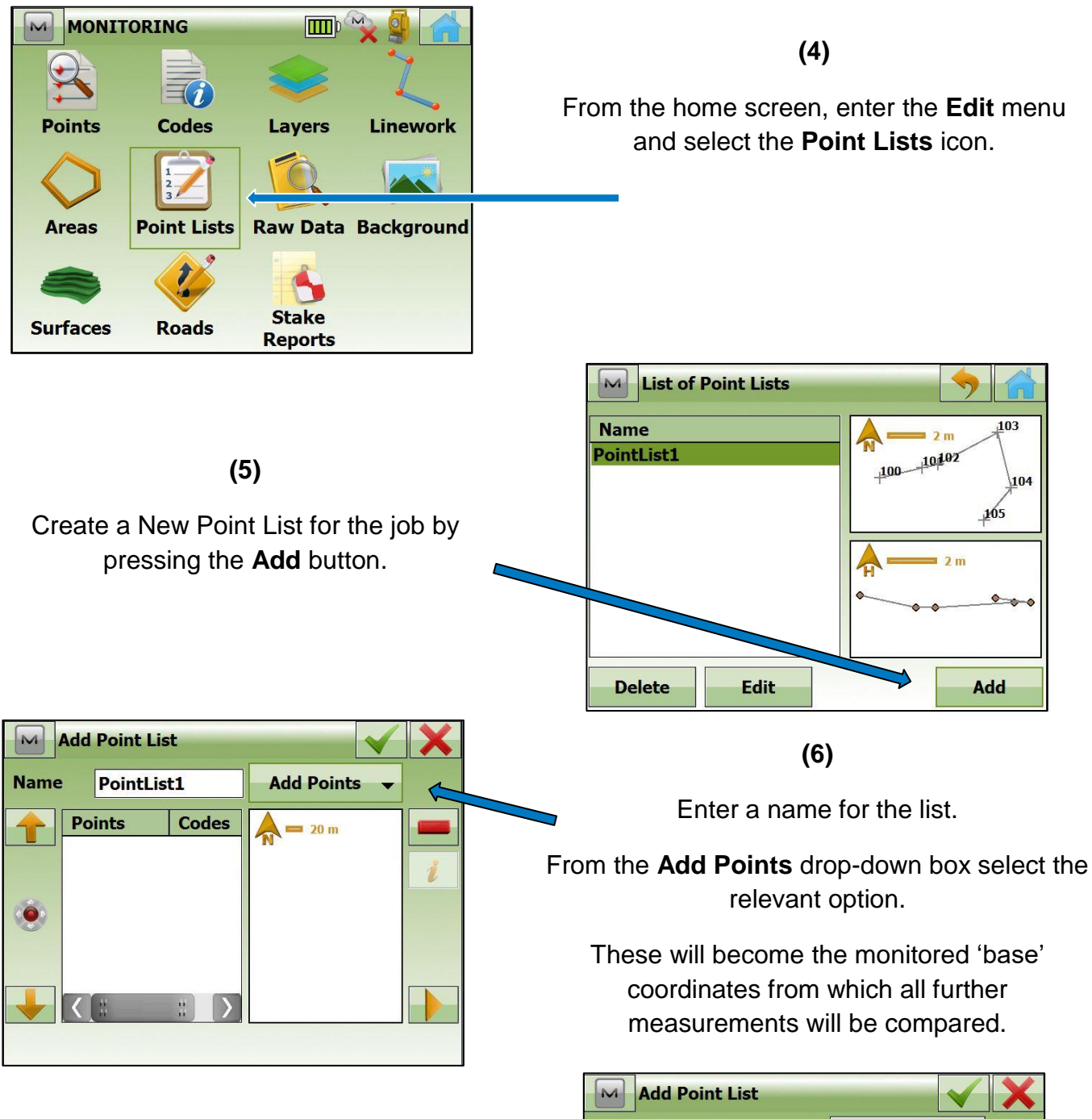

(7)

Selected points populate the left-hand box. A plan of sighted stations is visible on the right. Points can be removed by using the red eraser icon.

Once all required points have been added, press the **green tick** to save.

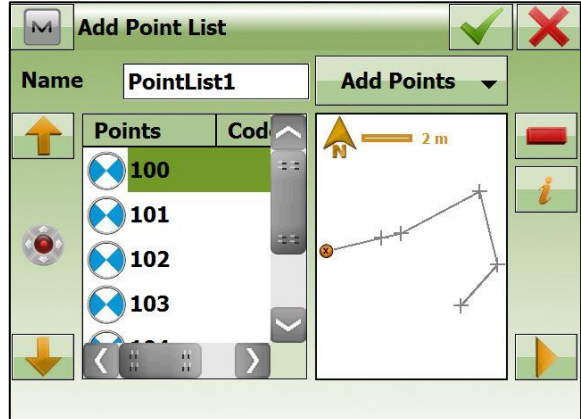

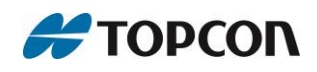

tel: 0845 4504300 email: techsupport@topconsokkia.co.uk web: www.topconpositioning.co.uk

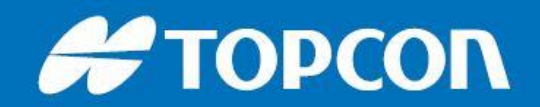

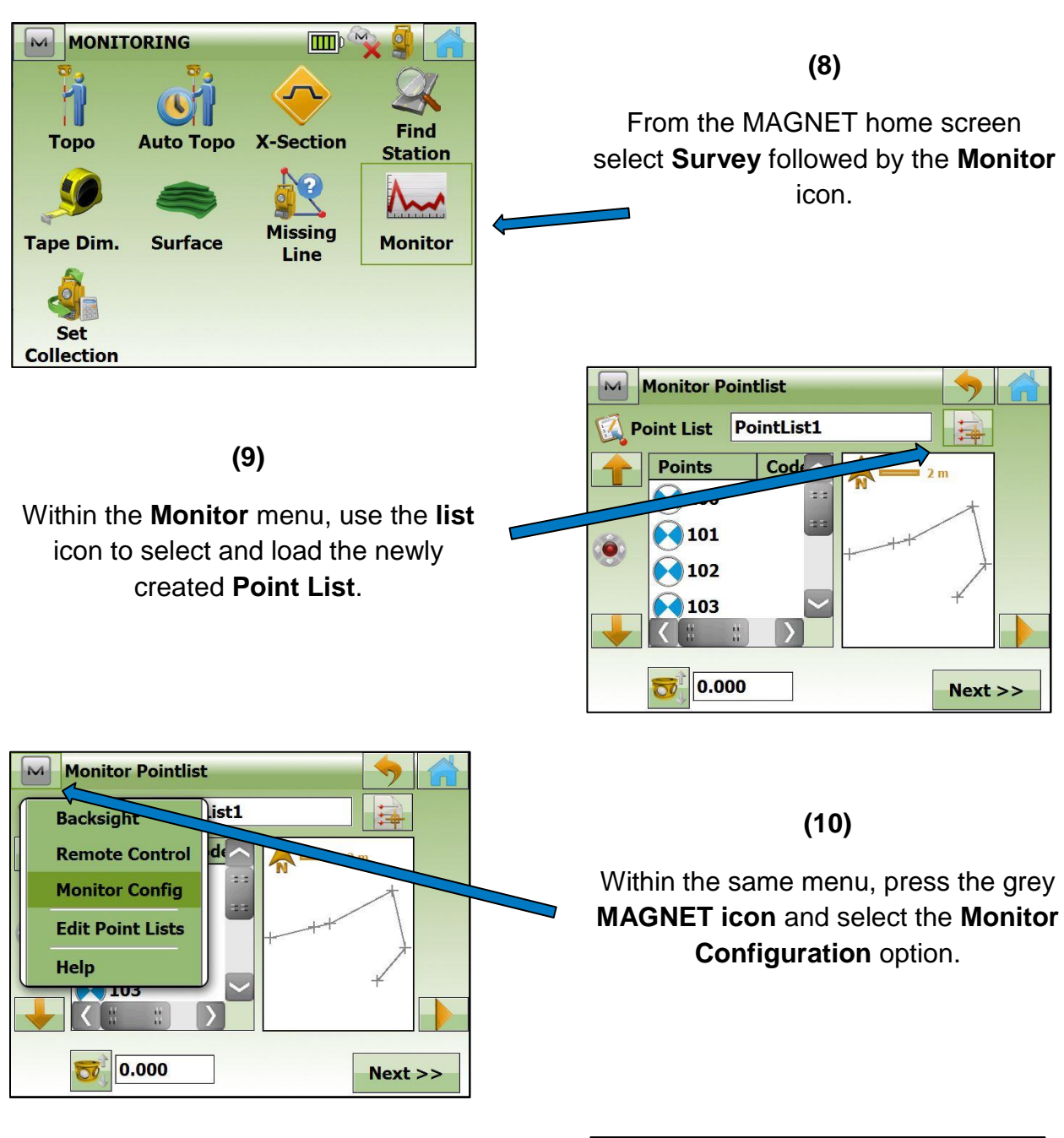

(11)

Make sure the data is logged to **File** with a suitable **File Name** and path. Select **Raw Data** as the Output Type.

Ensure that the 'Store As Check Point' box is ticked.

Press the green tick and then press Next.

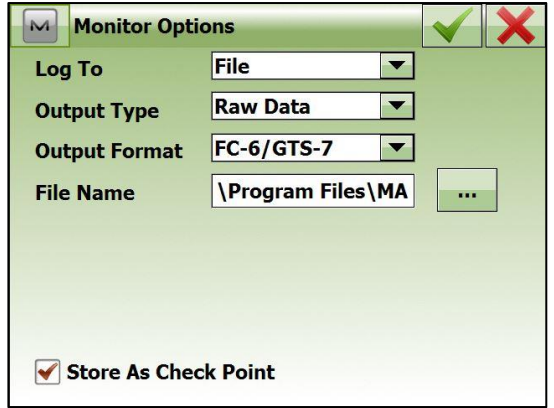

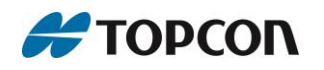

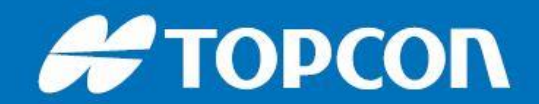

| Monitor         | EDM 🔚 🥱 🚮    |
|-----------------|--------------|
| ) 🔅 🖓 🧕         |              |
| e Point         | 100          |
| Cycle Time      | 5 secs       |
| Auto            | On 💌         |
| HA 229°21'49",  | VA 67°07'24" |
| Press Start whe | n ready      |

# (13)

When the required number of rounds has been completed, press the **Stop** button at the bottom right.

Press the **home** icon to return to the main menu.

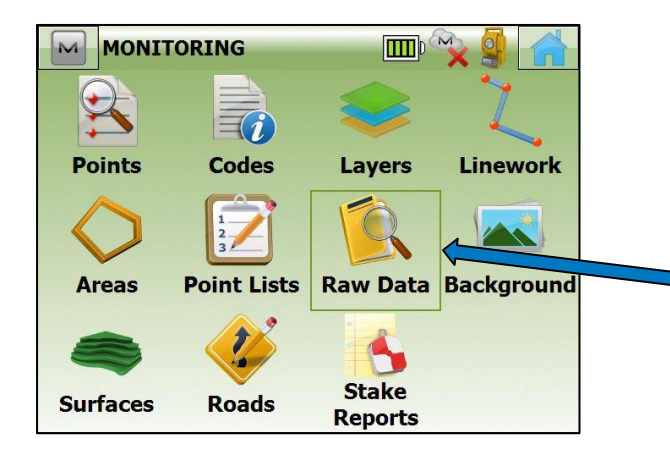

# (15)

Confirm the original Point List stations are represented by blue and white quadrants and that all **monitored points** have a **green tick** icon.

# (12)

To begin the monitoring survey, press the **Start** button at the bottom right.

The instrument will continue to record measurements until the user manually stops the process.

| Monitor       | EDM 🔚 🥱 😭    |
|---------------|--------------|
|               | 🧕 🔯 🔒 🔍 🖉    |
| 🔴 Point       | 101          |
| Cycle Time    | 5 secs       |
| Auto          | On 💌         |
|               |              |
|               |              |
| Measuring Poi | int (2 of 6) |

(14)

Enter the **Edit** menu and select the **Raw Data** icon.

| Raw Data    |         | Recompute |         |
|-------------|---------|-----------|---------|
| Name        | Туре    |           | Codes 🔨 |
| 103         | HVS     |           |         |
| 104         | HVS     |           |         |
| 105         | HVS     |           |         |
| <b>100</b>  | HVS     |           |         |
| 101         | HVS     |           |         |
|             | 11/2    |           |         |
| Find - Find | Next Fi | rst Last  | Edit    |

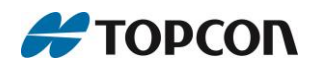

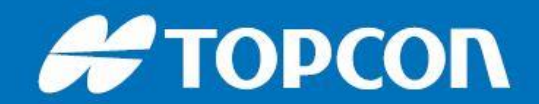

| M    | To File   |                     | <b>&gt;</b> |    |
|------|-----------|---------------------|-------------|----|
| Data |           | Point Lists         |             | -  |
| Forn | nat       | Check Sheet (*.txt) |             | -  |
| S    | elect fi  | e units             |             |    |
|      | lse filte | rs                  |             |    |
|      |           |                     | Next        | >> |

# (17)

Tick the correct Point List for the job (if more than one) and press **Next**.

| To Check Sheet Format            |      | ×                     |  |  |  |  |
|----------------------------------|------|-----------------------|--|--|--|--|
| Text Files (*.txt) 💌 💕 🎼         |      |                       |  |  |  |  |
| VProgram Files\MAGNET Field\Jobs |      |                       |  |  |  |  |
| BAS DS SURV                      | B    | AS To                 |  |  |  |  |
| BAS STN RTK                      | 📕 ві | AK S                  |  |  |  |  |
| BAS Topo Surface Creation Test   | D:   | S TES                 |  |  |  |  |
| (▲ ::)                           |      | $\left \right\rangle$ |  |  |  |  |
| Name Monitor Checksheet          |      |                       |  |  |  |  |

#### (19)

Ensure the **Point List** and **Check Points** are exported successfully.

Press Close.

(16)

To export the survey data, enter the **Exchange** menu from the home screen and select the **'To File'** option.

From the Data drop-down menu select **Point** Lists.

Under Format select Check Sheet (\*.txt)

| M            | Select Point | List(s) to Export | ×         |
|--------------|--------------|-------------------|-----------|
| Po           | int Lists    |                   |           |
| $\checkmark$ | PointList1   |                   |           |
|              |              |                   |           |
|              |              |                   |           |
|              |              |                   |           |
|              |              |                   |           |
|              |              |                   |           |
| 5            | ielect All   | Check             | Uncheck   |
|              |              | << Bac            | k Next >> |

#### (18)

Enter a sensible Filename and select the required path (internal drive or memory stick) and press the **green tick**.

| Export 9                                          | Status                              |  |
|---------------------------------------------------|-------------------------------------|--|
|                                                   |                                     |  |
| 78 check poir<br>6 reports exp<br>1 point list ex | nts exported.<br>orted.<br>(ported. |  |
| Export succes                                     | ssfully finished.                   |  |

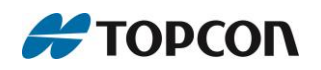

tel: 0845 4504300 email: techsupport@topconsokkia.co.uk web: www.topconpositioning.co.uk

# Η ΤΟΡΟΟΛ

#### (20)

If saved to the Field Controller's internal memory, connect the device to a PC via USB cable and load Windows Mobile Device Center.

Browse to and open the newly created .txt file.

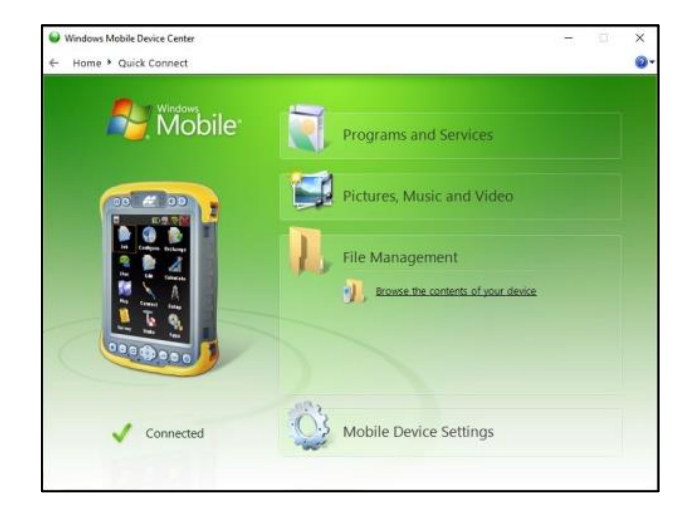

|            |            | Check Data Sheet |           |        | 1       |
|------------|------------|------------------|-----------|--------|---------|
| TIME       | :11:06:28  |                  |           | DATE : | 4/28/16 |
| JOB NAME   | MONITORING |                  |           |        | .,,     |
| JNITS      | :Meters    |                  |           | 4      |         |
| PT#100     | CODE :     |                  |           |        |         |
|            | NORTH      | EAST             | ELEVATION |        |         |
| DBSERVED:  | 201.332    | 97.661           | 52.596    |        |         |
| CHECK:     |            |                  |           |        |         |
| sta#100    | 201.331    | 97.661           | 52.595    |        |         |
| )ifference | 0.000      | 0.000            | 0.000     |        |         |
| sta#100    | 201.331    | 97.661           | 52.595    |        |         |
| Difference | 0.000      | -0.001           | 0.000     |        |         |
| sta#100    | 201.332    | 97.660           | 52.596    |        |         |
| )ifference | 0.000      | 0.001            | -0.001    |        |         |
| sta#100    | 201.311    | 97.655           | 52.580    |        |         |
| Difference | 0.021      | 0.006            | 0.015     | 2      |         |
| Sta#100    | 201.332    | 97.660           | 52.596    |        |         |
| Difference | 0.000      | 0.000            | 0.000     |        |         |
| sta#100    | 201.310    | 97.651           | 52.596    |        |         |
| Difference | 0.022      | 0.010            | 0.000     |        |         |
| Sta#100    | 201.331    | 97.661           | 52.595    |        |         |
| Difference | 0.000      | -0.001           | 0.000     |        |         |
| Sta#100    | 201.331    | 97.661           | 52.595    |        |         |
| Difference | 0.000      | 0.000            | 0.000     |        |         |
| Sta#100    | 201.331    | 97.661           | 52.595    |        |         |
| Difference | 0.000      | -0.001           | 0.001     |        |         |
| sta#100    | 201.312    | 97.655           | 52.593    |        |         |
| Difference | 0.020      | 0.006            | 0.003     |        |         |
| sta#100    | 201.331    | 97.661           | 52.595    |        |         |
| Difference | 0.000      | 0.000            | 0.000     |        |         |
| Sta#100    | 201.331    | 97.661           | 52.595    |        |         |
| Difference | 0.000      | 0.000            | 0.000     |        |         |
| sta#100    | 201.304    | 97.652           | 52.600    |        |         |
| Difference | 0.027      | 0.008            | -0.004    |        |         |
|            |            |                  |           |        |         |

### (21)

Basic job information is found at the top of the document.

Below this lies the **Observed** coordinate of the first original **Point List** station.

The coordinate of each **new** measurement during each round is then listed.

The **difference** in position from the original to the observed coordinate during that particular round is listed underneath.

This continues for the number of rounds completed and for each station on the Point List.

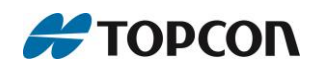